# ประกาศ แจ้งนักศึกษาทดสอบระบบสอบด้วย iPad ในการสอบปลายภาค (สอบไล่) ภาคปลาย 2563

ในการเตรียมตัวสอบปลายภาคด้วยเครื่อง iPad ในรายวิชาที่จัดสอบด้วย iPad (ตรวจสอบวิชาที่ สอบด้วย iPad ได้ที่เมนู<u>ตารางสอบ</u> บนระบบบริการการศึกษา) **นักศึกษาชั้นปีที่ 1-4 ทุกคน**ในหลักสูตร ระดับปริญญาตรีทุกคณะ จะต้องดำเนินการดังนี้

- ตั้งค่าเครื่อง iPad ตามวิธีการในคลิป และไฟล์ pdf จากเว็บไซต์กองวิชาการ\* หรือตามที่ศูนย์ ipad แนะนำ (ติดต่อศูนย์ iPad ที่อาคาร 24 ชั้น 3 หรือ FB Page: Utccipad) ระหว่าง 22 กุมภาพันธ์ – 5 มีนาคม 2564
- ระหว่างวันที่ 22 มีนาคม 9 เมษายน 2564 เป็นช่วงการทดสอบระบบสอบด้วย iPad ให้นักศึกษา ตรวจสอบบนหน้าจอ iPad ของนักศึกษา ว่ามี icon ( ัั ดังแสดงนี้ หรือไม่

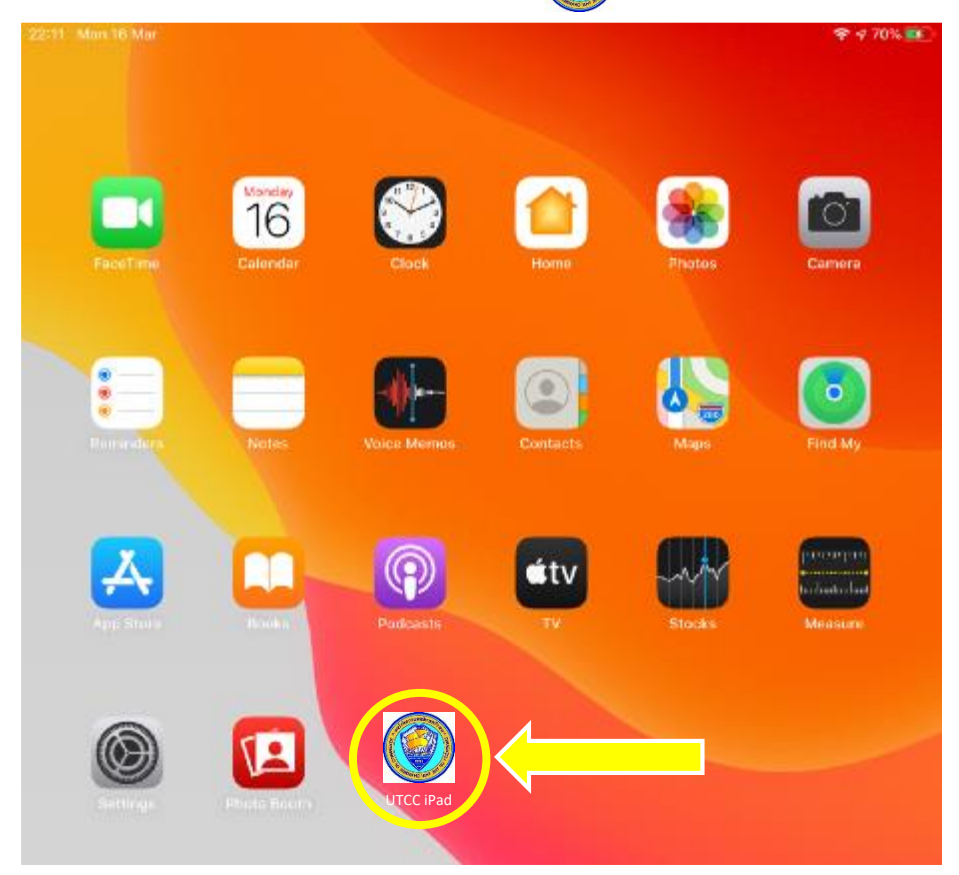

- 3. <u>หากไม่พบ icon</u> () ให้ทำตามขั้นตอนดังแสดงในไฟล์ Howto\_set\_iPaDExam.pdf (ดาวน์ โหลดได้จากเว็บไซต์ของกองวิชาการ\*) หรือติดต่อศูนย์ iPad อาคาร 24 ชั้น 3
- <u>หากพบ icon</u> มินักศึกษากดที่ icon เพื่อเข้าทำแบบทดสอบความพร้อมของเครื่อง iPad หากไม่เข้าทำแบบทดสอบ อาจไม่ทราบความพร้อมการใช้เครื่อง iPad ในการสอบ ในการทำแบบทดสอบ ให้ทำตามขั้นตอนที่แนะนำและตอบคำถามในแบบทดสอบ จะทำให้ทราบ ว่าเครื่องมีความพร้อมในการใช้สอบหรือไม่ หากเครื่องไม่พร้อมจะต้องรีบนำเครื่องipad ติดต่อ ศูนย์ iPad เพื่อแก้ไขต่อไป

## <u>วิธีการเข้าทำแบบทดสอบความพร้อมของเครื่อง iPad</u>

ให้เปิด wifi และเชื่อมต่อ wifi โดยวง internet ที่แนะนำ คือ UTCC-mobile หรือ UTCC-AIS-mobile หรือ หาก ไม่ได้อยู่ในมหาวิทยาลัย นักศึกษาสามารถใช้ wifi ที่อื่น หรือใช้ 4G ของ iPad หรือจาก Hot Spot จากมือถือได้ (ทดสอบที่ใดก็ได้ ไม่จำกัดสถานที่)

แตะ Icon จากนั้น นศ. จะสามารถเข้าสู่หน้าแรกของแบบทดสอบในการทดสอบระบบสอบ การเข้าสู่ระบบทดสอบ นักศึกษาต้อง Sign in เข้าข้อสอบด้วย UTCC E-mail เท่านั้น

\*\* Username = รหัสนักศึกษา@live4.utcc.ac.th

\*\* Password = Id ตามด้วยเลขบัตรประชาชน 13 หลัก

∗∗ ก่อนวันทดสอบให้ทดลอง Sign in เข้า utcc email ที่ <u>https://login.microsoftonline.com/</u> หากเข้า E-mail ไม่ได้ให้ติดต่อสำนักบริการคอมพิวเตอร์

ให้เริ่มทำแบบทดสอบ เมื่อถึงข้อสุดท้ายของหน้า ให้กด Next (ระหว่างการทำสามารถ กด Back หรือ Next เพื่อ กลับไปดูหน้าก่อนหรือหลังได้)

เมื่อทำแบบทดสอบเสร็จถึงหน้าสุดท้ายให้กด Submit ท่านจะได้รับข้อความ "ส่งคำตอบเรียบร้อยแล้ว หรือ Your response was submitted"

□ กรณีมีปัญหาเครื่องไม่ lock หรือค้าง ไม่สามารถใช้งานได้ตามปกติ ให้ติดต่อศูนย์ iPad อาคาร 24 ชั้น 3

 ก่อนการสอบ (ระหว่าง 26 เมษายน – 7 พฤษภาคม 2564) และ ระหว่างการสอบ ให้นักศึกษาทำ การ Clear cache บน Chrome และ Safari และ update software ตามคำแนะนำบนเว็บไซต์กอง วิชาการ\* เพื่อให้เครื่องพร้อมทำการสอบเสมอ

\* เว็บไซต์กองวิชาการ

http://department.utcc.ac.th/academic-division/exam-with-ipad-student/

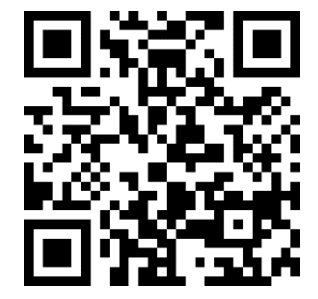

## ข้อแนะนำในการสอบด้วย iPad สำหรับนักศึกษา

ในการสอบรายวิชาที่สอบด้วย iPad มีข้อแนะนำ ดังนี้

1. นักศึกษาสามารถเข้าห้องสอบได้ก่อน 30 นาทีเพื่อจัดการตั้งค่า wifi ของ iPad

 2. ศึกษาข้อปฏิบัติและข้อแนะนำในการสอบด้วย iPad จากคลิปและไฟล์ที่ปรากฏบนลิงก์ในหน้าเว็บ <u>http://department.utcc.ac.th/academic-division/exam-with-ipad/</u> หรือ จากระบบบริการการศึกษา
3. เมื่อเข้าห้องสอบให้นักศึกษา ดำเนินการ

3.1 ปิดสัญญาณ wifi และปิดสวิทซ์ของมือถือ อุปกรณ์สื่อสาร และอุปกรณ์อิเล็กทรอนิกส์ อื่น ๆ ที่ไม่ใช่ iPad มิฉะนั้นนักศึกษาอาจเกิดปัญหาในการเข้าระบบการสอบ

3.2 ให้นักศึกษาเปิด iPad เข้า Setting แล้วเลือก UTCC-mobile แล้วกด Forget this Network จากนั้นกดเข้า wifi อีกครั้งแล้วเลือก UTCC-mobile อีกครั้ง (เพื่อให้ iPad เข้า wifi ผ่าน Access Point ในห้องสอบ)

4. กรณีมี คำสั่ง ตาราง สูตร หรือเอกสารที่เกี่ยวข้อง ผู้คุมสอบจะแจกให้นักศึกษาก่อนเริ่มสอบ
5. การเข้าสู่ข้อสอบของนักศึกษา มีรูปแบบ ดังนี้

5.1 ก่อนสอบประมาณ 30 นาที หลังจากเปิดเครื่องและ wifi สักครู่ จะเหลือ App เพียง 2-3 App (ให้รอสักครู่หลังเปิด จนเครื่อง lock หน้าจอ) ลักษณะการ lock หน้าจอ คือ หน้าจอจะเหลือเพียง App ที่ใช้ งานได้เท่านั้น นักศึกษาจะไม่สามารถเข้าใช้งาน Internet หรือ App อื่นได้ <u>หากเครื่องไม่ lock</u> และ นักศึกษาเข้าใช้งาน Internet หรือ App อื่น หรือ ไม่ได้อยู่ในหน้าข้อสอบ **จะถือว่าส่อทุจริตทันที** จึงขอให้ นักศึกษาระมัดระวัง หากเครื่องไม่ถูก lock ให้รีบแจ้งผู้คุมสอบ เพื่อขออนุญาตเข้าพบเจ้าหน้าที่ที่บริเวณ โถงของชั้นที่สอบทันที ลักษณะหน้าจอที่ถูก lock แล้ว แสดงในรูปดังนี้

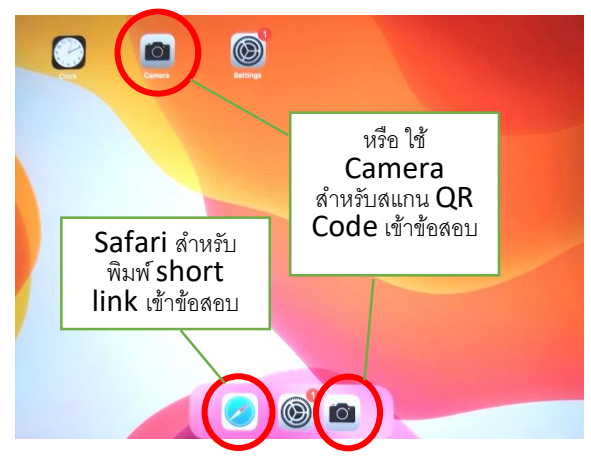

5.2 ให้นักศึกษาเปิด Safari แล้วพิมพ์ Short URL บนกระดานที่ผู้คุมสอบเขียนไว้ให้ หรือ เปิด กล้องสแกน QR Code จากผู้คุมสอบ เพื่อเข้าสู่ข้อสอบ

5.3 จากนั้นจะเข้าสู่ข้อสอบ โดยนักศึกษาจะเข้าสู่หน้า log in ของ Microsoft 365 ให้ใส่ Username และ Password เมื่อถึงเวลาสอบ (หากเข้าก่อน ข้อสอบจะยังไม่ขึ้น ต้องเข้าใหม่อีกครั้งเมื่อถึง เวลา)

#### <u>หมายเหตุ</u>

\*\* ต้อง Sign in เข้าข้อสอบด้วย UTCC E-mail เท่านั้น

\*\* Username = รหัสนักศึกษา@live4.utcc.ac.th

\*\* Password = ld ตามด้วยเลขบัตรประชาชน 13 หลัก

| Microsoft                  |      |
|----------------------------|------|
| Sign in                    |      |
| Email, phone, or Skype     |      |
| No account? Create one!    |      |
| Can't access your account? |      |
| Sign-in options            |      |
|                            | Next |

\*\* ก่อนวันสอบให้ทดลอง Sign in เข้า UTCC E-mail หากมีปัญหาให้ติดต่อ สำนักบริการคอมพิวเตอร์

หากยังไม่ถึงเวลาสอบ จะพบหน้าจอแสดงดังนี้ ให้รอจนถึงเวลาสอบจึงเข้าข้อสอบอีกครั้ง

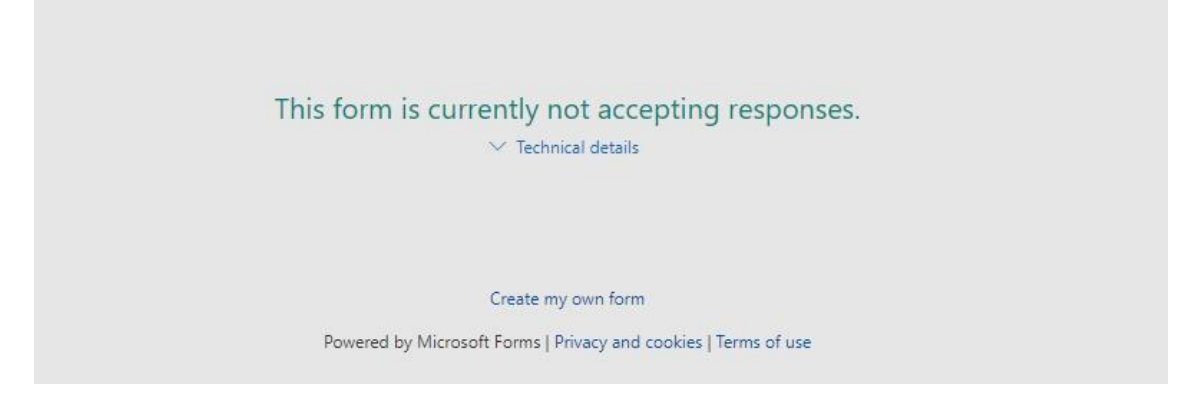

5.4 เมื่อผู้คุมสอบนำใบรายชื่อให้นักศึกษาเซ็นชื่อเข้าสอบ ให้นักศึกษากด Home แล้วให้ผู้คุม สอบตรวจสอบหน้าจอ หากพบว่ามี App ขึ้นจำนวนมาก ให้ทดลองกดเข้า App อื่น ๆ หากเข้าไม่ได้ หรือมี รูปก้อนเมฆ แสดงว่าเครื่องถูกล็อกแล้ว แต่ถ้า App ยังใช้งานได้ ให้นักศึกษารีบนำ iPad ให้เจ้าหน้าที่แก้ไข (ต้องขออนุญาตผู้คุมสอบ ก่อนการออกจากห้องสอบ) โดยติดต่อเจ้าหน้าที่บริเวณโถงแต่ละชั้น หากไม่เคย ดำเนินการ และแก้ไขไม่ทัน นักศึกษาอาจจะต้องลงชื่อ "**ไม่สามารถสอบด้วย iPad ได้**" กับผู้คุมสอบ จากนั้นไปติดต่อคณะภายในเวลา 3 วัน เพื่อขอสอบซ่อมภายหลัง หรือขอสัญลักษณ์ I กรณีสอบปลายภาค

5.5 **เมื่อเวลาสอบผ่านไปแล้ว 30 นาที** ผู้คุมสอบจะเขียนโค้ดพิเศษบนกระดาน หรือ พิมพ์ และแสดงบนจอคอมพิวเตอร์ และฉายผ่านเครื่องฉาย (Projector) ภายในห้องสอบ ให้นักศึกษาใส่โค้ด ดังกล่าวในข้อสอบข้อสุดท้าย

## 6. วิธีการทำข้อสอบ

ทำข้อสอบได้เพียง 1 ครั้ง เท่านั้น

\*\* ระหว่างการทำข้อสอบ จะมีรูปภาพในบางข้อ ให้รอการโหลดรูปภาพในข้อสอบ จนรูปภาพขึ้น เรียบร้อย จึงทำข้อสอบได้

\*\* หลังจากทำข้อสอบครบแต่ละหน้าแล้วนักศึกษาสามารถคลิก "Next" เพื่อไปยังข้อสอบในหน้าถัดไป หากต้องการแก้ไขให้คลิก "Back"

\*\* เมื่อถึงหน้าสุดท้าย ให้คลิก "Submit" เพื่อส่งข้อสอบ (ควรคลิก "Submit" ก่อนหมดเวลาสอบ มิฉะนั้นผลการสอบจะไม่ได้รับการบันทึก)

\*\* หลังการกดส่งข้อสอบแล้ว ท่านจะได้รับข้อความ "ส่งคำตอบเรียบร้อยแล้ว หรือ Your response was submitted" ให้นำหน้าที่มีข้อความดังกล่าว ให้อนุกรรมการคุมสอบตรวจก่อนออกจากห้องสอบ

\*\* ระหว่างการทำข้อสอบ หากหลุดออกจากหน้าข้อสอบ หรือเผลอปิดหน้าข้อสอบไป หรือเนตหลุด ให้ นักศึกษาเข้าลิงก์ข้อสอบอีกครั้ง ข้อสอบจะยังคงอยู่ รวมทั้งคำตอบที่ทำไปแล้วจะยังอยู่ ให้ทำข้อสอบต่อได้ (หากยังอยู่ในช่วงเวลาทำข้อสอบ) แต่ให้ระวังข้อสอบจะเรียงลำดับไม่เหมือนเดิม ดังนั้นนักศึกษาต้อง ตรวจสอบว่าได้ทำครบทุกข้อแล้วก่อนกดส่งหรือ submit

7. กรณีเครื่องของนักศึกษา แบตเตอรีเสื่อม ให้ขออนุญาตผู้คุมสอบ เพื่อชาร์ต Power bank ในห้องสอบได้